## 管理者編

## 管理者モードにアクセスする

管理者モードでは、本機のシステムやネットワークの設定を登録、変更できます。

## 重要

管理者パスワードは絶対に一般ユーザーには知られないようにしてください。

管理者によって、管理者権限が付与されているユーザーは、ユーザー管理者としてログインすると管理者モードの操作が可能となります。

Web Connection から本機管理者としてログインした場合、操作パネルからの設定と同じ設定ができます。

## 管理者モードへのアクセスのしかた

<操作パネルから本機管理者としてアクセス>

- ✓ 管理者モードの設定画面を表示させたままその場を離れないでください。やむを得ずその場を離れる場合は、必ず管理者モードをログアウトしてください。
- 1 [設定メニュー] [管理者] をタップします。
- 2 管理者パスワードを入力します。

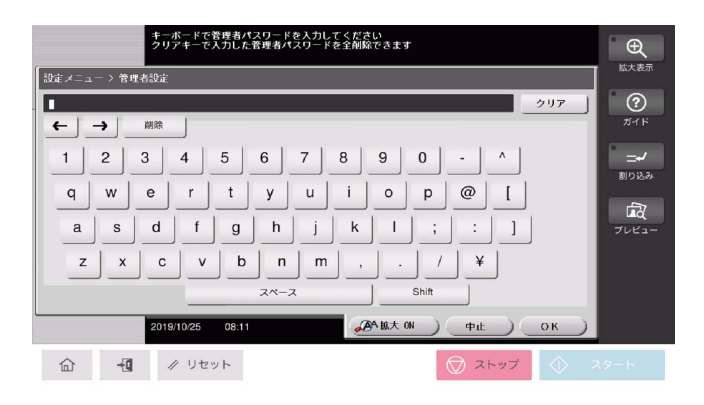

- 3 [OK] をタップします。
  - → 管理者パスワードを間違えて入力した場合、管理者パスワードが一致していないことを告げる メッセージが表示されます。正しい管理者パスワードを入力してください。
- 4 [ホーム] または [×] をタップすると、管理者モードをログアウトします。
  - → [設定メニュー] で [エキスパート調整]、[ストレージ管理] を選択して管理者ログインした場合、リセットを押すと管理者モードをログアウトします。

< Web Connection から本機管理者としてアクセス>

- 1 Web ブラウザーを起動します。
- 2 アドレスバーに本機の IP アドレスを入力し、Web Connection を起動します。
- 3 [ユーザー種類]のプルダウンメニューで[管理者]を選択します。

| Web Connection |                  |                    |        |
|----------------|------------------|--------------------|--------|
| ユーザー種          | 類を選択してログインしてください |                    | © JA - |
|                | - 10 ログイン        |                    | ^      |
|                | ユーザー種類           | 管理者・               |        |
|                | パスワード            |                    |        |
|                | データ管理ユーティリティ     | ^                  |        |
|                | データ管理ユーティリティの起動  | コピープロテクトデータの… ▼ Go |        |
|                |                  |                    |        |
| ログイン 🗸         |                  |                    |        |

- 4 [パスワード] ボックスに、管理者パスワードを入力します。
  - → [管理者] では、本機のシステムやネットワークの設定を登録、変更できます。
  - → Web Connection を使用して管理者モードにアクセスする場合は、本機と同じ管理者パスワード を入力してください。
- 5 [ログイン] をクリックします。
- 6 [ログアウト] をクリックします。
- [OK]をクリックします。
  管理者モードをログアウトします。